## KULINEかう 電子ブックを読むには

京都大学図書館きこうチャンネル

### 電子ブックを読むには

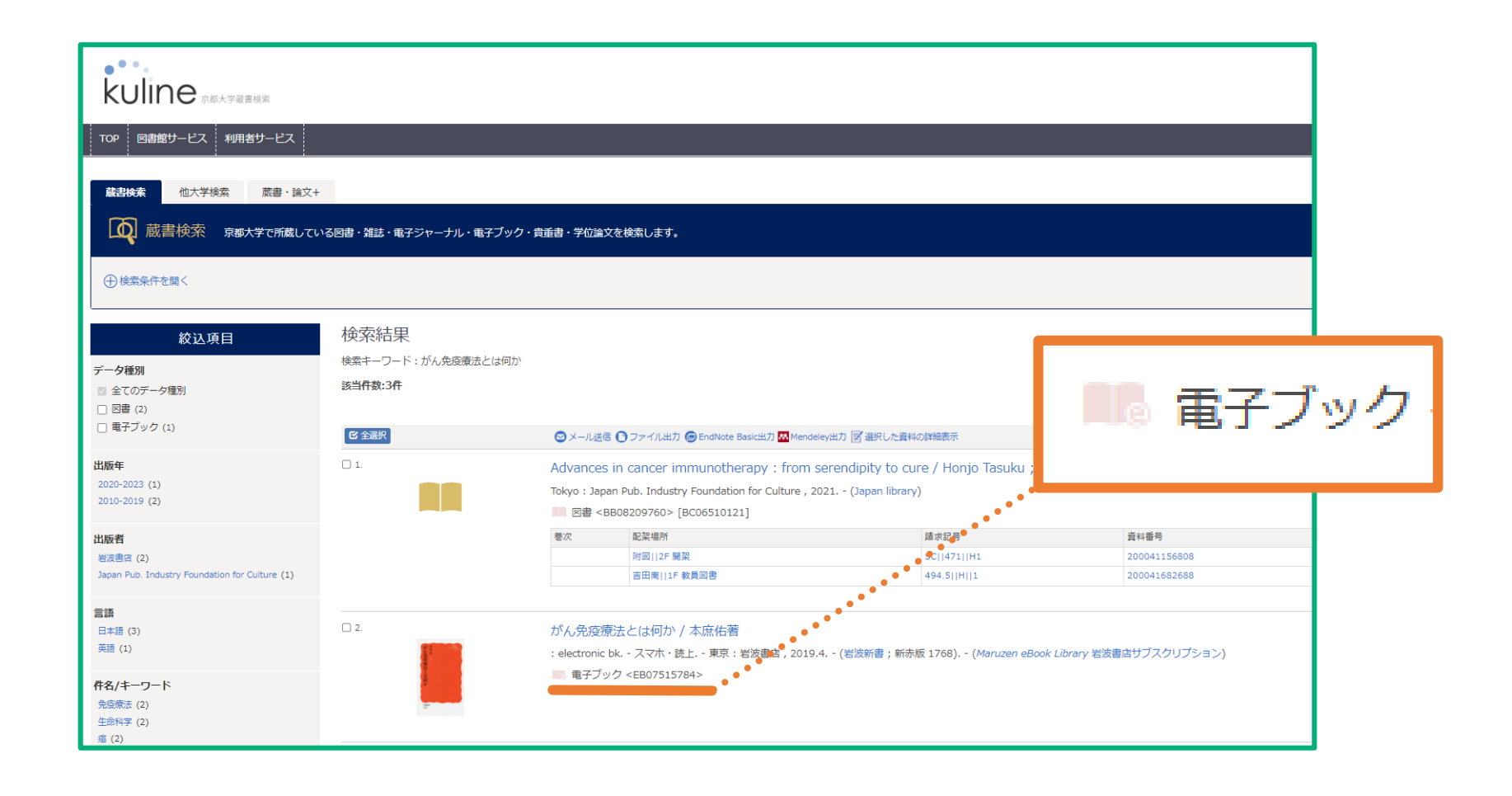

電子ブックと表示があるものは、図書館まで本を探しに行かなくても、PCやスマホで読むことができま

#### 電子ブックを読むには

| G ボータル 💼 京都大学KULINE 🚺 CiNii Bocks 🚱 EJDB 🐒 京都大学吉田南総… 📻 京都大学図書系連… 🚱 京都大学吉田南構… 🔗 国立 | 国会図書館オン… 🧯 | ♥ WorldCat.org:世 🔳 | Google フォーム ジ |  |  |  |  |
|-----------------------------------------------------------------------------------|------------|--------------------|---------------|--|--|--|--|
|                                                                                   |            | ようこそ               | そ ゲスト さん      |  |  |  |  |
|                                                                                   |            | *2                 | ログイン          |  |  |  |  |
| KUIINE<br><sup>京都大学蔵書検索</sup>                                                     |            |                    | カ補助 English   |  |  |  |  |
| TOP 図書館サービス 利用者サービス                                                               | よくある質問     | 京都大学図書館機構          | 京都大学          |  |  |  |  |
| <b>蔵書検索</b> 他大学検索 蔵書・論文+                                                          |            |                    |               |  |  |  |  |
| 蔵書検索 京都大学で所蔵している図書・雑誌・電子ジャーナル・電子ブック・貴重書・学位論文を検索します。                               |            |                    |               |  |  |  |  |
| 簡易検索 詳細検索                                                                         |            |                    |               |  |  |  |  |
| Q 検索 ♪クリア                                                                         |            |                    |               |  |  |  |  |
|                                                                                   |            |                    |               |  |  |  |  |

#### まず最初に、ご自身の端末に認証システムの設定をしてください。

#### 電子ブックを読むには

| G ポータル 😭 京都大学KULINE 🕻 CiNii Bocks 🔇 EJDB 🗲 京都大学吉田南総 😭 京都大学図書系連 🔇 京都大学吉田南構 🌊 国立国 | 国会図書館オン | ❸ WorldCat.org:世 | ≔ Google フォーム |  |  |  |  |
|---------------------------------------------------------------------------------|---------|------------------|---------------|--|--|--|--|
|                                                                                 |         | <u>ځ</u> ځ       | うこそ ゲスト さん    |  |  |  |  |
| • • •                                                                           |         |                  | ⁄ ログイン        |  |  |  |  |
| kuline<br><sub>京都大学蔵書検索</sub>                                                   |         | ~JL=             | 入力補助 English  |  |  |  |  |
| TOP 図書館サービス 利用者サービス                                                             | よくある質問  | 京都大学図書館構         | 構 京都大学        |  |  |  |  |
|                                                                                 |         |                  |               |  |  |  |  |
| <b>蔵書検索</b> 他大学検索 蔵書・論文+                                                        |         |                  |               |  |  |  |  |
| 蔵書検索 京都大学で所蔵している図書・雑誌・電子ジャーナル・電子ブック・貴重書・学位論文を検索します。                             |         |                  |               |  |  |  |  |
| <b>簡易検索</b> 詳細検索                                                                |         |                  |               |  |  |  |  |
| Q 検索  ◆クリア                                                                      |         |                  |               |  |  |  |  |
|                                                                                 |         |                  |               |  |  |  |  |

ブックマークレットをクリックし認証を行うことで、京都大学用の環境で電子リソースを利用できます。

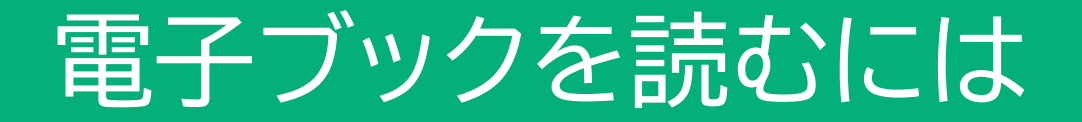

認証システムの設定 京大 電子リソースへのアクセス

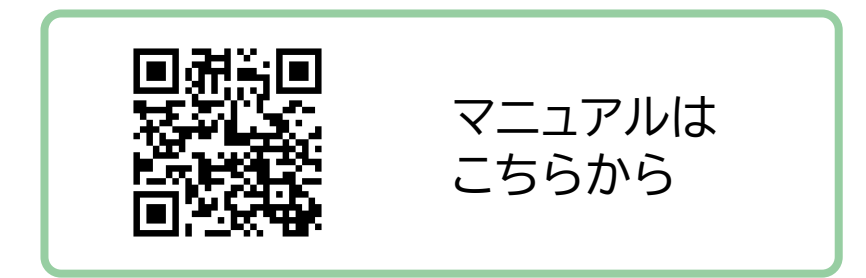

#### 初回同意が必要です(要ECS-ID/SPS-ID)

https://ninsho-log4.kulib.kyoto-u.ac.jp/ezproxy/ezpguide.html

認証システムの設定については、図書館機構サイトに詳しいご案内がありますのでご確認ください。

# **電子ブックを** 読んでみよう!

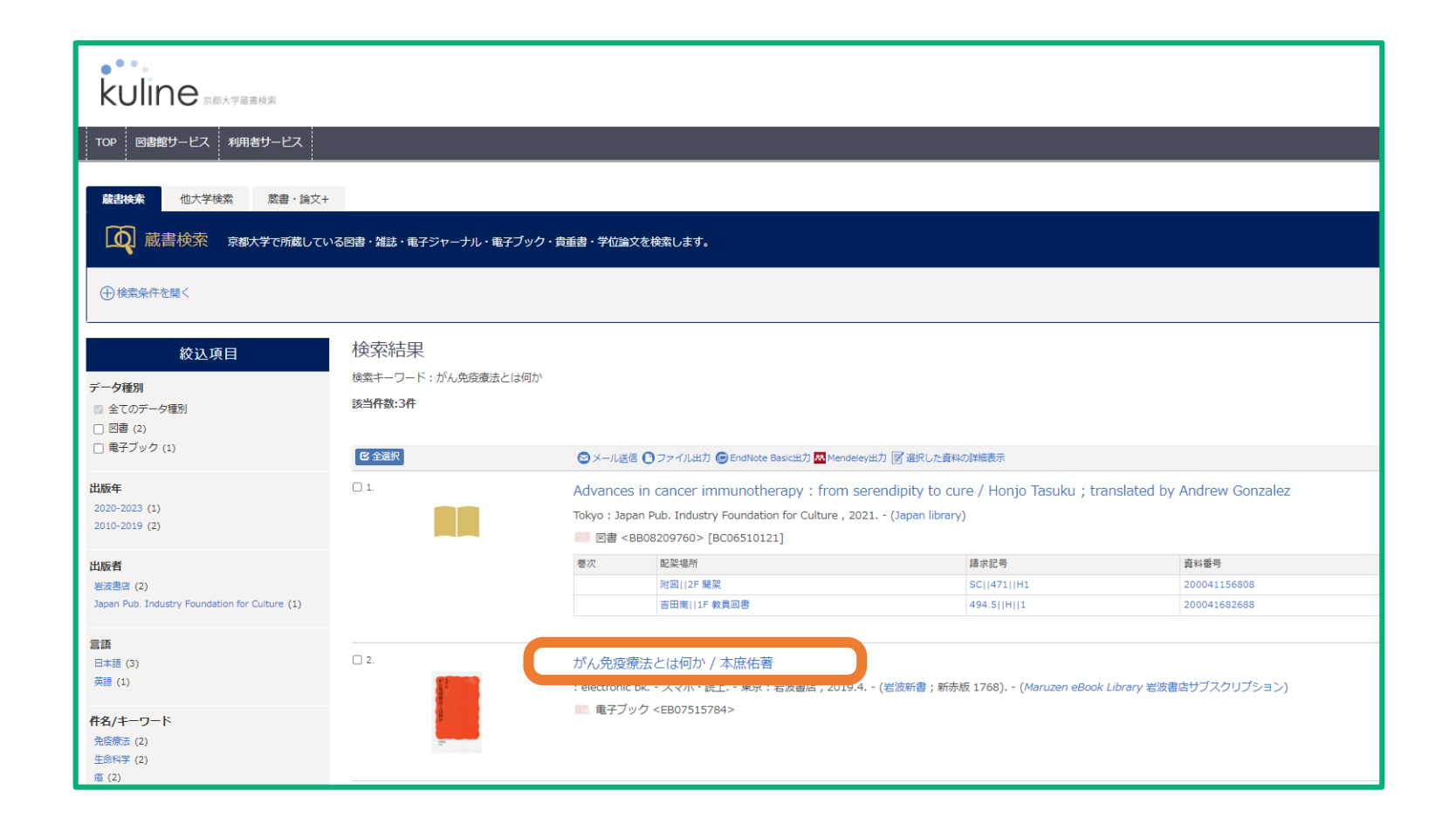

電子ブックのタイトルをクリックして、詳細画面をひらいてください。

| がん免疫 曖昧 とら             | ガン メンエ<br><b>がん免疫</b><br>(岩波新<br>(Maruzo | cキ リョウホウ トワ ナニ カ<br><b>ミ療法とは何か / 本庶佑著</b><br>書 ; 新赤版 1768)<br>cen eBook Library 岩波書店サブスクリプション) |  |  |  |
|------------------------|------------------------------------------|------------------------------------------------------------------------------------------------|--|--|--|
| 何か                     | データ種別 電子ブック                              |                                                                                                |  |  |  |
| 1584                   | 省省信日 本点、40(1942-)     出版者 東京:岩波書店        |                                                                                                |  |  |  |
| Image by Bookplus      | 出版年                                      | 2019.4                                                                                         |  |  |  |
| Tweet BI               | כע                                       | ンク 巻号/タイトル プラットフォーム                                                                            |  |  |  |
| _                      | <b>I</b> G et                            | Book : electronic bk Maruzen eBook Library - Iwanami Subscription                              |  |  |  |
| この文献を取り寄せる             | * ISBNで検索                                | なされた資料が表示されています。<br><b>意大ArticleLinker</b> へ                                                   |  |  |  |
| 🕑 ILL申込                | - 書誌詳紙                                   | 細を非表示                                                                                          |  |  |  |
|                        | データ種別                                    | 電子ブック                                                                                          |  |  |  |
| 図書館へ購入を依頼する            | 版                                        | スマホ・読上                                                                                         |  |  |  |
| <b>寶</b> 購入申込          | 出版者                                      | 東京:岩波書店                                                                                        |  |  |  |
|                        | 出版年                                      | 2019.4                                                                                         |  |  |  |
| この情報を辿力する              | 本文言語                                     |                                                                                                |  |  |  |
| <ul><li>● 印刷</li></ul> | 別書名                                      | 原タイトル:いのちとは何か:幸福・ゲノム・病<br>原タイトル:PD-1抗体でがんは治る:新薬二ボルマブの誕生<br>異なりアクセスタイトル:がん免疫療法とは何か              |  |  |  |
| ❷ メール送信                | 大きさ                                      | 1 オンラインリソース:挿図                                                                                 |  |  |  |
| ● ファイル出力               | 巻冊次                                      | : electronic bk ; ISBN:9784004317685                                                           |  |  |  |

リンクの欄に表示される「eBook」アイコンをクリックします。

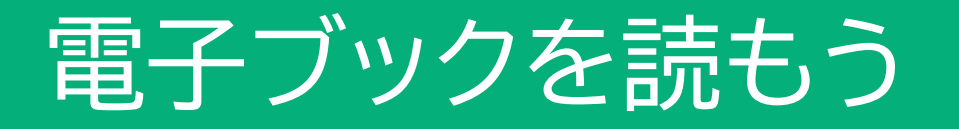

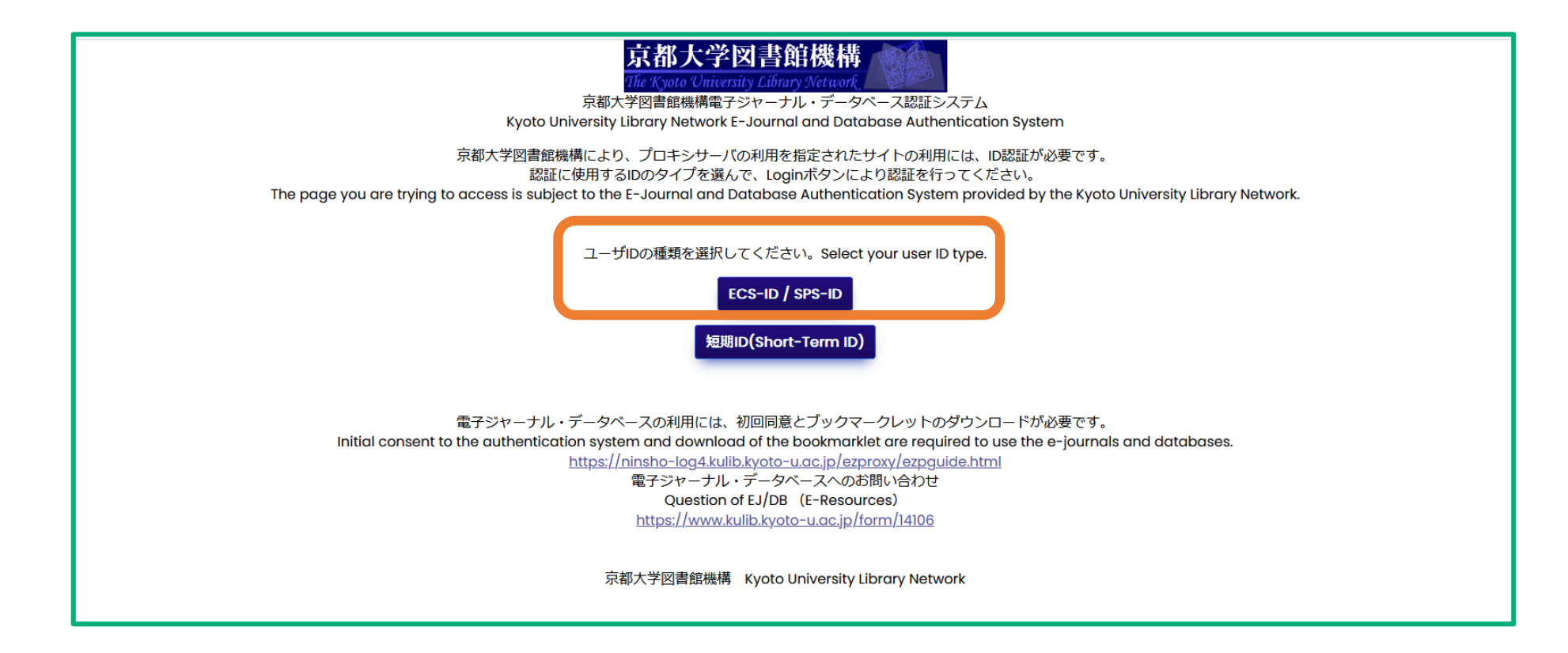

認証画面が出たら、ECS-IDでログインしましょう。

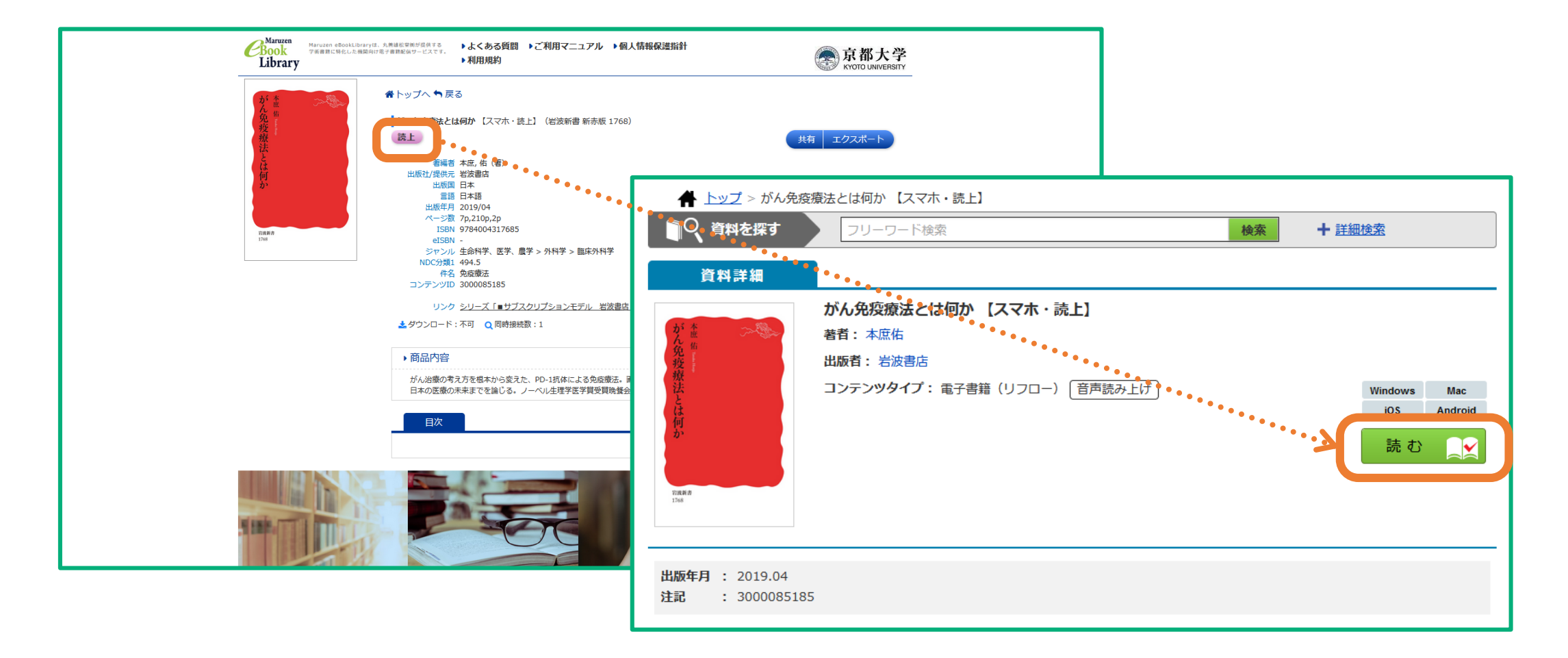

#### 電子ブックのサイトに移動します。

# ちなみに…

| がた魚 () () () () () () () () () () () () () | ガンメンエキ リョウホウ トワ ナニ カ<br><b>がん免疫療法とは何か / 本庶佑著</b><br>(岩波新書 ; 新赤版 1768)                                                                                                    |                                 |                     |              |               |               |                        |           |
|--------------------------------------------|----------------------------------------------------------------------------------------------------|---------------------------------|---------------------|--------------|---------------|---------------|------------------------|-----------|
| 法                                          | データ種別 図書                                                                                                    |                                 |                     |              |               |               |                        |           |
| 何<br>か                                     | 著者標目 🔋 本庶, 佑(1942-) <ホンジョ, タスク>                                                                                                    |                                 |                     |              |               |               |                        |           |
|                                            | 出版者 東京:岩波書店                                                                                                    |                                 |                     |              |               |               |                        |           |
| 17.84 M                                    | 出版年 2019.4                                                                                                    |                                 |                     |              |               |               |                        |           |
| Image by Bookplus                          | リンク 巻号/タイトル プラットフォーム                                                                                                    |                                 |                     |              | 4< <b>x</b> ⊏ |               |                        |           |
| Tweet B!                                   | Real State State |                                 |                     |              |               |               |                        |           |
| _                                          | * ISBNで検索された資料が表示され                                                                                                    | れています。 <b>京大ArticleLinker</b> へ |                     |              |               |               |                        |           |
| この文献を取り寄せる                                 | ■ 所蔵情報を非表示                                                                                                    |                                 |                     |              |               |               |                        |           |
| ILL申込                                      | ▼ 本部・西部 / 📦 地図                                                                                                    |                                 |                     |              |               |               |                        |           |
|                                            | 巻次                                                                                                    | 配架場所                            | 請求記号                | 資料番号         | 状態            | <u> </u>      | 予約                     | 複写取寄 仮想書架 |
| 図書館へ購入を依頼する                                |                                                                                                    | 附図  2F 開架文庫                     | 岩波新書  新赤<br>版  1768 | 200039654790 |               |               | ●<br>予約                | ◎ 仮想書架    |
| 🔋 購入申込                                     | ✔ 吉田南 / 🛍 地図                                                                                                    |                                 |                     |              |               |               |                        |           |
|                                            | 巻次                                                                                                    | 配架場所                            | 請求記号                | 資料番号         | 状態            | 4< <b>X</b> E | 予約                     | 複写取寄 仮想書架 |
| この情報を出力する                                  |                                                                                                    | 吉田南  1F 新書・文庫                   | 岩波新書  R  1768       | 200039515253 |               |               | <ul> <li>予約</li> </ul> | ■<br>複写取奇 |

図書のデータを選択しても電子ブックのリンクが表示されます。貸出中の時など、ぜひご利用ください。

## ご視聴ありがとうございました

京都大学図書館きこうチャンネル